## 04\_Stromstärke\_bzw\_Ladeleistung\_einstellen

| 1  | Dieses Video zeigt, wie die Stromstärke bzw. Ladeleistung eingestellt werden kann                                                                                                    |
|----|----------------------------------------------------------------------------------------------------|
| 2  | In der Dropdown-Liste "COM port auswählen" den höchsten COM port auswählen                                                                                                    |
| 3  | In der Dropdown-Liste "Gerätetyp" den Typ "Charge Controller" auswählen                                                                                                    |
| 4  | Den Button "Bus scannen" auswählen. Die Suche nach verbundenen Geräten läuft                                                                                                    |
| 5  | Im Listenfeld "Geräte" werden die erkannten Geräte aufgelistet.<br>Das Gerät " Charge Controller Adresse 1" auswählen.<br>Die EVCC2 Parameter werden ausgelesen.                                                            |
| 6  | Im Gruppenfeld "Controller-Einstellungen" in das Textfeld "Maximale Stromstärke" die Stromstärke eingeben. Das Textfeld ist mit der maximalen Stromstärke voreingestellt. Die Stromstärke muss mindestens 6 Ampere betragen |
| 7  | Im Gruppenfeld "Gerätespezifikation" den Button "Übertragen" auswählen.<br>Die Einstellungen werden Übertragen                                                                                                    |
| 8  | Die Einstellung über den Button "Schließen" bestätigen                                                                                                    |
| 9  | Im Listenfeld "Geräte" das Gerät "Charge Controller Adresse 2" auswählen.<br>Die EVCC2 Parameter werden ausgelesen                                                                                                    |
| 10 | Im Gruppenfeld "Controller-Einstellungen" in das Textfeld "Maximale Stromstärke" die Stromstärke eingeben. Das Textfeld ist mit der maximalen Stromstärke voreingestellt. Die Stromstärke muss mindestens 6 Ampere betragen |
| 11 | Im Gruppenfeld "Gerätespezifikation" den Button "Übertragen" auswählen.<br>Die Einstellungen werden Übertragen                                                                                                    |
| 12 | Die Einstellung über den Button "Schließen" bestätigen                                                                                                    |
| 13 | Die ABL Configuration Software über den Button "X" in der Menüleiste schließen                                                                                                    |
| 14 | Im Pop-up-Fenster das Schließen der ABL Configuration Software mit "OK" bestätigen                                                                                                    |
| 15 | Die Wallbox für mindestens 10 Sekunden stromlos schalten                                                                                                    |
| 16 | Bei einem erneuten Starten ist die Wallbox mit der eingestellten Stromstärke/<br>Ladeleistung konfiguriert                                                                                                    |